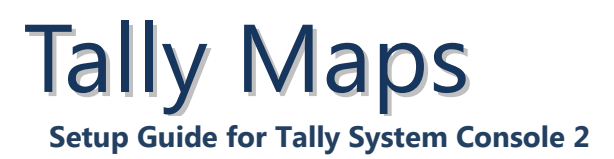

#### Overview

A tally map assignment provides a matrix-like interface for associating an input with an output. One axis of the grid represents the input and the other axis represents the output. Clicking on the pin-grid will link an input with an output. The behavior that occurs to the input and output when they are associated can be customized using tally map styles.

In the past, objects were assigned by dragging items from the left-tree view and dropping it into the Description field in the right-window table. Tally maps provide the ability to do exactly the same thing but with greater flexibility and with an intuitive interface.

Initially when the tally map layout is first created, the behavior between inputs and outputs will remain unchanged. The current tally configuration can only be overridden when a crosspoint is assigned in the tally map. Clicking on an already associated I/O crosspoint will remove the association. The behaviors for the input and output will revert back to the way they were originally.

Generally, the two axis of a tally map will represent an input and output. In some scenarios, they can be different (e.g. external GPI input, and source).

Some of the different types of tally maps that can be created:

- External GPI Input to Source
- Source/Destination to GPI Output
- Source/Destination to UMD Display
- Source to Control Room (Camera delegation)
- GPI Input to GPI Output (GPIO map)
- Router control

### General Setup Procedure

- 1. Create a new tally map layout (Plant **Layout > Tally Maps**)
- Open new tally map input table for the newly created tally map (Plant Layout > Tally Map Inputs)
- 3. Define all the inputs for the tally map. Input names do not have to be unique but the associated Output Device Type must be unique.

For example,

| Input<br>Name | Control Style                                                              |   | Description                        | Assigned Output Device Type | Raw Control |    |
|---------------|----------------------------------------------------------------------------|---|------------------------------------|-----------------------------|-------------|----|
| CAM01         | (Output Control) » Tally Map Input (Source) for Ext-In-to-Source Tally Map | ~ | Source input CAM01                 | Output Control              |             | ок |
| CAM01         | (UMD) » Source                                                             | ~ | Source []: shown in Style A with p | UMD Device V                |             | ок |
| CAM01         | (GPI) » Source On Air                                                      | ~ | GPI output on when [] is on air    | GPI Output 🛛 🔒 🔽            | \ <u></u>   |    |
| CAM01         | (GPI) » Destination On Air                                                 | ~ | GPI output on when source on de    | GPI Output  9 😕             |             |    |

What this represents is that input CAM-1 can be associated with one or more different output device. Each tally map input entry can be assigned different behaviors/styles for the input parameter and output device.

- 4. Assign an appropriate output device type from the drop down. Make sure there are no duplicate device types for the same input name.
- 5. Assign the input control style you wish to use.
- 6. If necessary (depending on the control style), you may need to drag-anddrop an item from the left-tree view to the Description field of the tally map input.

| GPIs I/O and Signals ( | Tally | Map Inputs                   | - EXT-IN1                                                |        |
|------------------------|-------|------------------------------|----------------------------------------------------------|--------|
| Source Definitions     |       |                              |                                                          |        |
| •• CAM01               |       |                              |                                                          | _      |
| •• CAM02               | Input | Control Style                | Description                                              | Assid  |
| •• CAM03               | Name  | Control Style                | Description                                              | 7 6019 |
| ** CAM04               | CAM01 | (Output Control) » Tally 🔽   | Source input CAM01                                       | Outp   |
| CAM05                  | CAM01 | (UMD) » Source               | Source []: shown in Style A with program or preset tally | UME    |
| ··· CAM06              | CAM01 | (GPI) » Source On Air 🛛 🗸 🗸  | GPI output on when [] is 讲 ir                            | GPI    |
| •• CAM07               | CAM01 | (GPI) » Destination On Air 🔽 | GPI output on when source on destination [] is on air    | GPI    |
| ··· CAM08              | CAM02 | (Output Control) » Tally 🔽   | Source input CAM02                                       | Outp   |
| •• CAM09               | CAM03 | (Output Control) » Tally 🔽   | Source input CAM03                                       | Outp   |
| •• CAM10               | CAM04 | (Output Control) » Tally 🔽   | Source input CAM04                                       | Outp   |
| •• CAM11               | CAM05 | (Output Control) » Tally 🗸   | Source input CAM05                                       | Outo   |
| •• CAM12               | CAMOC | (Outrash Cardeni) Tally      | Severe instant CAMPC                                     | 0.4    |
| •• CAM13               | САМОБ | (Output Control) » Taily Y   | Source input CAMIU6                                      | Outp   |
| •• CAM14               | CAM07 | (Output Control) » Tally 💌   | Source input CAM07                                       | Outp   |
| ··· CAM15              | CAM08 | (Output Control) » Tally 🔽   | Source input CAM08                                       | Outp   |
| •• CAM16               |       | *                            |                                                          |        |
| •• CAM17               |       |                              |                                                          |        |

- Once the tally map input table is complete, view the tally map (Plant Layout > Tally Maps > View). All inputs that were created in the tally map input table should be visible.
- 8. Assign the corresponding output devices into the tally map by draggingand-dropping from the left-tree view to the "+ Drag-drop Outputs" marker. The selected outputs should now appear in the tally map.

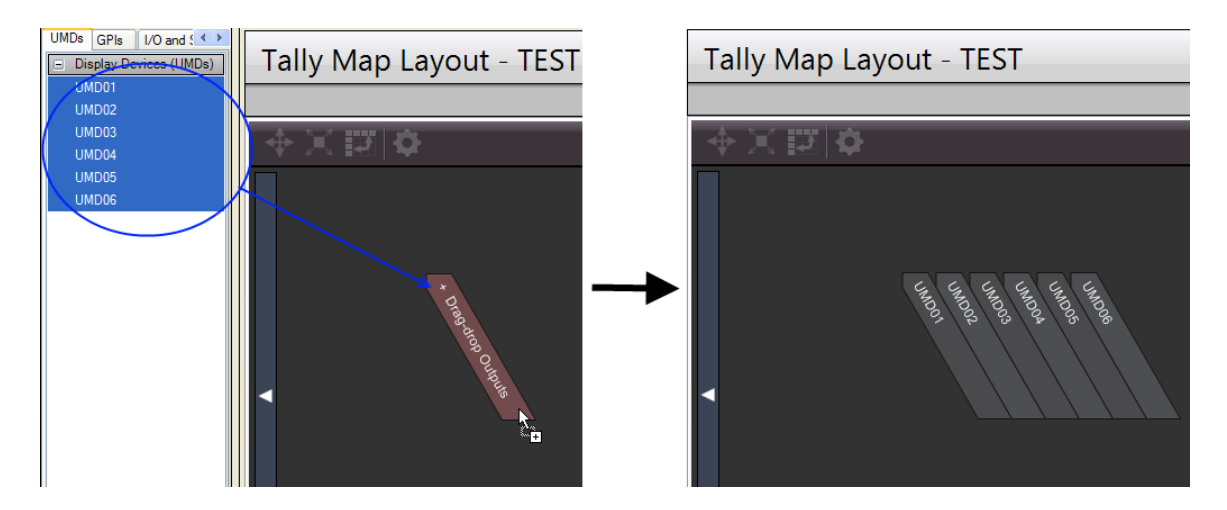

9. Expand the Tally Map Profile slider by clicking on the slim rectangle to the left of the tally map. Set the tally map output style that will be used in accordance to each of the output device types that are in the tally map. Minimize the slider when complete.

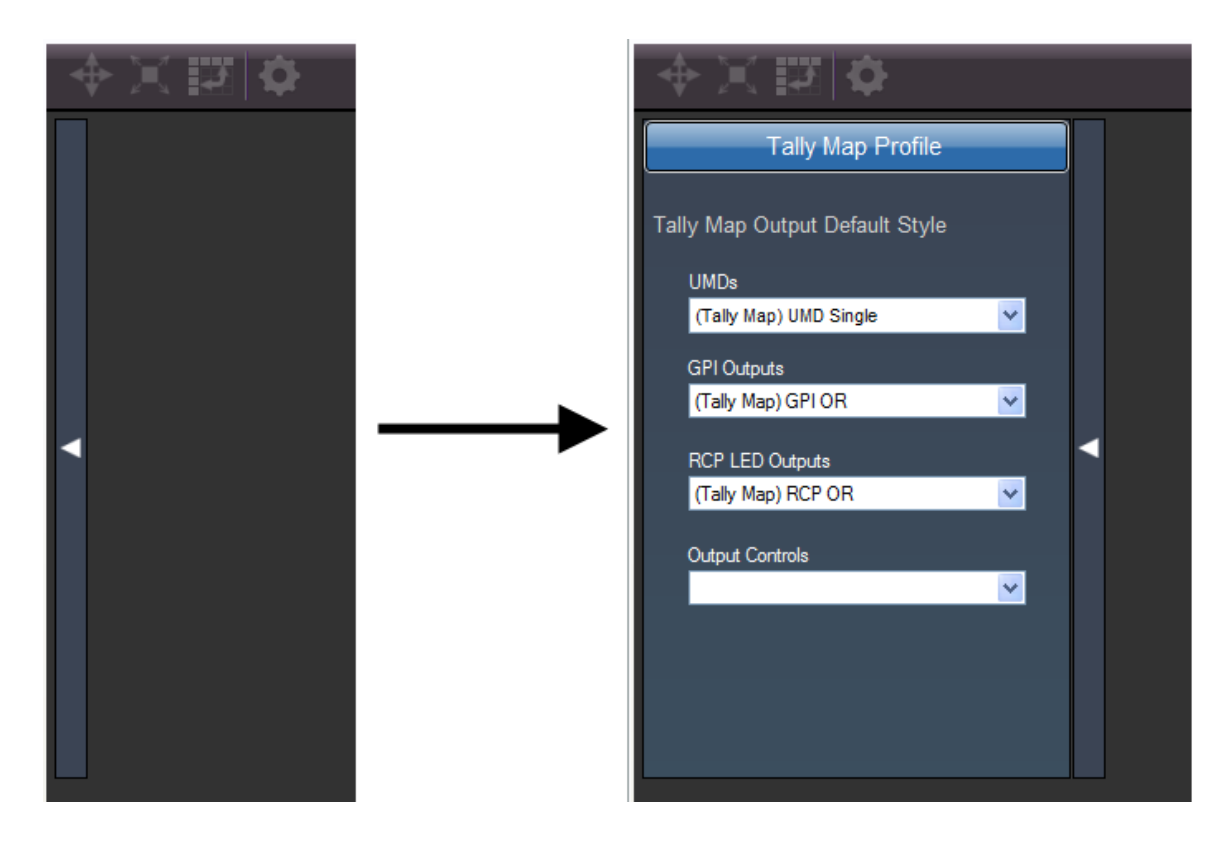

10. Some output device entries may need to have the Tally Areas selected first for the tally map assignment to correctly work. The Tally Areas can be set in the UMD Display Devices, GPI Outputs, RCP LED Outputs, and Destination Definitions editor tables.

# Create Tally Map Layout: External GPI Inputs to Sources

Assigns a set of GPI inputs to individual sources (e.g. cameras).

Pre-requisites

- Routers / Switches must already be defined. One or more sources in I/O and Signals > Source Definitions should exist.
- GPIO ports should be defined under Hardware > Parallel Interface Ports.
- Individual GPIO devices should be defined under GPIs > Parallel Interface Devices.

Tally Map Layout Setup Procedure

- Under Hardware > Comm Port Setup > Production & M/C Switchers, create a port name for an external switcher (e.g. EXT). Select "External Virtual Switcher" in the Protocol dropdown.
- Under I/O and Signals > Destination Definitions, create a destination for each external GPI input. The name assigned can be associated with the GPI input (e.g. EXT-01). Set the output device to the external switcher and the output device IO. Note that the device IO should start from 1 for the first external GPI input and increment by 1 for each GPI input thereafter. GPI Inputs must be in consecutive order for this to work.

|    | Destination Definitions |               |   |                     |     |                    |   |  |  |  |
|----|-------------------------|---------------|---|---------------------|-----|--------------------|---|--|--|--|
|    |                         |               |   |                     |     |                    |   |  |  |  |
|    | Destination Name        | Output Device |   | Output<br>Device IO | Co  | ntrol Style        |   |  |  |  |
|    | _SWR-PGM                | SWR           | * | PGM                 |     |                    | * |  |  |  |
|    | _SWR-PST                | SWR           | * | PST                 |     |                    | * |  |  |  |
|    | _EXT-PGM                | EXT           | ~ | PGM                 | Fol | low GPIs (Virtual) | * |  |  |  |
| Ι, | EXT-PST                 | EXT           | ~ | PST                 | Fo  | ow GPIs (Virtual)  | * |  |  |  |
|    | EXT-01                  | EXT           | * | 1                   |     |                    | * |  |  |  |
|    | EXT-02                  | EXT           | * | 2                   |     |                    | * |  |  |  |
|    | EXT-03                  | EXT           | * | 3                   |     |                    | ~ |  |  |  |
|    | EXT-04                  | EXT           | * | 4                   |     |                    | ~ |  |  |  |
|    | EXT-05                  | EXT           | * | 5                   |     |                    | ~ |  |  |  |
|    | EXT-06                  | EXT           | * | 6                   |     |                    | ~ |  |  |  |
|    | EXT-07                  | EXT           | * | 7                   |     |                    | ~ |  |  |  |
|    | EXT-08                  | EXT           | * | 8                   |     |                    | ~ |  |  |  |
|    |                         |               | ~ |                     |     |                    | ~ |  |  |  |

• The Destination Definitions table should already contain the entries \_EXT-PGM and \_EXT-PST (or \_[*your switcher device name*]-PGM/PST).

To monitor sources for on-air tallies, set the Control Style for \_EXT-PGM to "Follow GPIs (Virtual)". In the left-tree view, select GPIs tab and click on the '+' beside GPI Inputs to expand the list – the available parallel I/O units should be visible. Then click on the '+' beside the parallel I/O unit which will be monitoring the external GPI inputs to expand the GPI inputs list. Select one or more GPI inputs in the left-tree view. Drag-and-drop the selection into the Control Style Description area for \_EXT-PGM. Choose "Assign as parameters to single row only" when the sub-menu appears.

| GPIs I/O and Signals ( Parallel Interface Devic  GPI Inputs TXI-A | [ | Destination      | Definiti      | 0 | ns                  |                       |   |                                                         |
|-------------------------------------------------------------------|---|------------------|---------------|---|---------------------|-----------------------|---|---------------------------------------------------------|
| 0 - (Input 1)<br>1 - (Input 2)                                    |   | Destination Name | Output Device |   | Output<br>Device IO | Control Style         |   | Control Style Description                               |
| 2 - (Input 3)                                                     |   | _SWR-PGM         | SWR           | ~ | PGM                 |                       | ~ |                                                         |
| 3 - (Input 4)                                                     |   | _SWR-PST         | SWR           | ¥ | PST                 |                       | * |                                                         |
| 4 - (Input 5)                                                     |   | _EXT-PGM         | EXT           | v | PGM                 | Follow GPIs (Virtual) | × | Follow range of 8 GPI inputs starting at 0              |
| 5 - (Input 6)                                                     |   | _EXT-PST         | EXT           | ¥ | PST                 | Follow GPIs (Virtual) | ~ | Follow range of 8 GPI insp <del>+</del> s starting at 8 |
| 6 - (Input 7)                                                     |   | EXT-01           | EXT           | ¥ | 1                   |                       | * |                                                         |
| 7 - (Input 8)                                                     |   | EXT-02           | EXT           | ¥ | 2                   |                       | ~ |                                                         |
| 8 - (Input 9)                                                     |   | EXT-03           | EXT           | ¥ | 3                   |                       | ~ |                                                         |
| 9 - (Input 10)<br>10 - (Input 11)                                 |   | EXT-04           | EXT           | ~ | 4                   |                       | ۷ |                                                         |

Similarly for monitoring sources for next-to-air tallies, set the Control Style for \_EXT-PST to "Follow GPIs (Virtual)". Repeat the steps as described for monitoring sources for on-air tallies except drag-and-drop the GPI Inputs selection into the Control Style Description area for \_EXT-PST. Also choose

"Assign as parameters to single row only" when the sub-menu appears.

Note the change to the description field once the GPI inputs have been dragged-and-dropped.

- Under **Plant Layout > Tally Maps**, create a new tally map layout.
- Click on the '+' beside **Plant Layout > Tally Map Inputs**. The tally map that was just created should be visible. Click on the tally map name to view the Tally Map Inputs table in the editor window.

• In the Tally Map Inputs table, create an entry for each source. Set the Control Style to "(Output Control) >> Tally Map Input (Source) for Ext-In-to-Source Tally Map"

| Tally         | Tally Map Inputs - EXT-IN1                                                 |                    |                             |             |                   |  |  |  |  |  |  |
|---------------|----------------------------------------------------------------------------|--------------------|-----------------------------|-------------|-------------------|--|--|--|--|--|--|
|               |                                                                            |                    |                             |             |                   |  |  |  |  |  |  |
| Input<br>Name | Control Style                                                              | Description        | Assigned Output Device Type | Raw Control | Raw<br>Expression |  |  |  |  |  |  |
| CAM01         | (Output Control) » Tally Map Input (Source) for Ext-In-to-Source Tally Map | Source input CAM01 | Output Control              |             | *_DA::CAM01       |  |  |  |  |  |  |
| CAM02         | (Output Control) » Tally Map Input (Source) for Ext-In-to-Source Tally Map | Source input CAM02 | Output Control              |             | *_DA::CAM02       |  |  |  |  |  |  |
| CAM03         | (Output Control) » Tally Map Input (Source) for Ext-In-to-Source Tally Map | Source input CAM03 | Output Control              |             | *_DA::CAM03       |  |  |  |  |  |  |
| CAM04         | (Output Control) » Tally Map Input (Source) for Ext-In-to-Source Tally Map | Source input CAM04 | Output Control              |             | *_DA::CAM04       |  |  |  |  |  |  |
| CAM05         | (Output Control) » Tally Map Input (Source) for Ext-In-to-Source Tally Map | Source input CAM05 | Output Control              |             | *_DA::CAM05       |  |  |  |  |  |  |
| CAM06         | (Output Control) » Tally Map Input (Source) for Ext-In-to-Source Tally Map | Source input CAM06 | Output Control              |             | *_DA::CAM06       |  |  |  |  |  |  |
| CAM07         | (Output Control) » Tally Map Input (Source) for Ext-In-to-Source Tally Map | Source input CAM07 | Output Control              |             | *_DA::CAM07       |  |  |  |  |  |  |
| CAM08         | (Output Control) » Tally Map Input (Source) for Ext-In-to-Source Tally Map | Source input CAM08 | Output Control              |             | *_DA::CAM08       |  |  |  |  |  |  |

- In the left-tree view, select I/O and Signals and click on the '+' beside Source Definitions to reveal the list of available sources. Drag-and-drop a source from the list into the Description field within the Tally Map Inputs table. Note the change to the Description field which should now show the dropped in source name.
- Ensure that "Output Control" is selected under Assigned Output Device Type.
- View the tally map layout by going to Plant Layouts > Tally Maps and clicking on the tally map entry. All inputs that were created in the tally map input table should be visible.
- In the left-tree view, select I/O and Signals and click on the '+' beside Destination Definitions to reveal the list of available external GPI inputs. Select the external GPI inputs from the left-tree and drag-and-drop them onto the "+ Drag-drop Outputs" marker in the tally map layout. The selected outputs should now appear in the tally map.

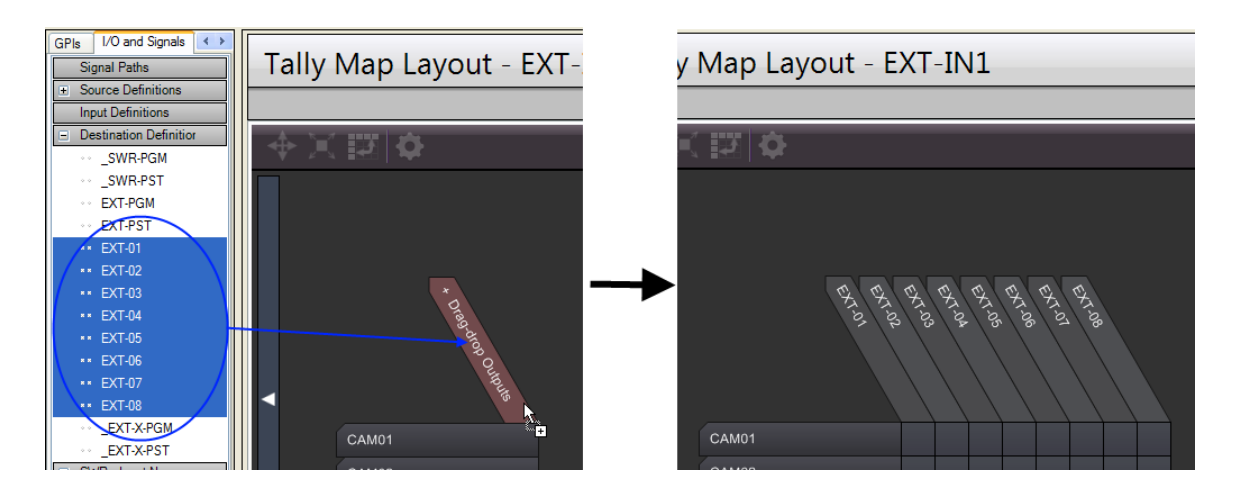

• Click on the rectangular button on the left of the layout to set the Tally Map Profile settings.

Tally Map Profile Settings

Output Controls: (Tally Map) External GPI to Source Assignment

## Create Tally Map Layout: Source/Destination to GPI Output

Assign sources or destinations to GPI outputs. GPI outputs can be triggered when certain conditions for sources/destinations are met (source goes on-air, next-to-air, etc...).

Pre-requisites

- Routers / Switches must already be defined. One or more sources in I/O and Signals > Source Definitions or destinations in I/O and Signals > Destination Definitions should exist.
- GPIO ports should be defined under **Hardware > Parallel Interface Ports**.
- Individual GPIO devices should be defined under GPIs > Parallel Interface Devices.

Tally Map Layout Setup Procedure

- Under **Plant Layout > Tally Maps**, create a new tally map layout.
- Click on the '+' beside Plant Layout > Tally Map Inputs. The tally map that was just created should be visible. Click on the tally map name to view the Tally Map Inputs table in the editor window.
- In the Tally Map Inputs table, create an entry for each source/destination. Set the Control Style to "(GPI) >> Source On Air". Other possible control styles can be set according to requirements (e.g. (GPI) >> Destination On Air, (GPI) >> Source Next to Air...etc...). Ensure that the Assigned Output Device Type is set for "GPI Output"
- Drag and drop the required source/destination into the Description field to complete the tally map input entry. This can be done by clicking on I/O and Signals and then clicking on the '+' beside Source Definitions (or Destination Definitions) in the left-tree view to expand the tree list. Select the sources/destinations in the left-tree and drag-and-drop them into the Description field in the editor view.

| GPIs     I/O and Signals     Plant Layout       Signal Paths       Source Definitions | Tally    | / Map Inputs              | - SOURCE TO GPI                    |                             |
|---------------------------------------------------------------------------------------|----------|---------------------------|------------------------------------|-----------------------------|
| •• CAM01<br>САМ02                                                                     | Input    | Control Style             | Description                        | Assigned Output Device Type |
| ** CAM03                                                                              | INPUT-1  | (GPI) » Source On Air 🗸 🗸 | GPI output on when CAM 1 is on air | GPI Output 🗸                |
| ·· CAM05                                                                              | INPUT-2  | (GPI) » Source On Air 🛛 🗸 | GPI output on when CAM 2 is on air | GPI Output 🗸 🗸              |
| ··· CAM06                                                                             | INPUT-3  | (GPI) » Source On Air 🛛 💙 | 😪l output on when CAM 3 is on air  | GPI Output 🗸                |
| •• CAM07                                                                              | INPUT-4  | (GPI) » Source On Air 🛛 🗸 | GPI output on when CAM 4 is air    | GPI Output 🗸                |
| •• CAM08                                                                              | INPUT-5  | (GPI) » Source On Air 🛛 🗸 | GPI output on when CAM 5 is on air | GPI Output 🗸                |
| •• CAM09                                                                              | INPUT-6  | (GPI) » Source On Air 🗸 🗸 | GPI output on when CAM 6 is on air | GPI Output 🗸                |
| •• CAM10                                                                              | INPUT-7  | (GPI) » Source On Air 🗸 🗸 | GPI output on when CAM 7 is on air | GPI Output 🗸                |
| •• CAM11                                                                              | INPUT-8  | (GPI) » Source On Air 🗸   | GPI output on when 7 is on air     | GPI Output                  |
| •• CAM12                                                                              | INPUT-9  | (GPI) » Source On Air 🗸 🗸 | GPI output on when 8 is on air     | GPI Output 🗸                |
| •• CAM14                                                                              | INPUT-10 | (GPI) » Source On Air 🗸 🗸 | GPI output on when 9 is on air     | GPI Output 🗸                |

- View the tally map layout by going to Plant Layouts > Tally Maps and clicking on the tally map entry. All inputs that were created in the tally map input table should be visible.
- In the left-tree view, select GPIs and click on the '+' beside GPI Outputs to expand the list of available GPI output devices.
- Click on the '+' beside the GPI output device that contains the GPI outputs that will be associated with the source/destination. A list of GPI outputs should be visible in the left-tree view. Select one or more GPI outputs from the left-tree and drag-and-drop them onto the "+ Drag-drop Outputs" marker in the tally map layout. The selected outputs should now appear in the tally map.

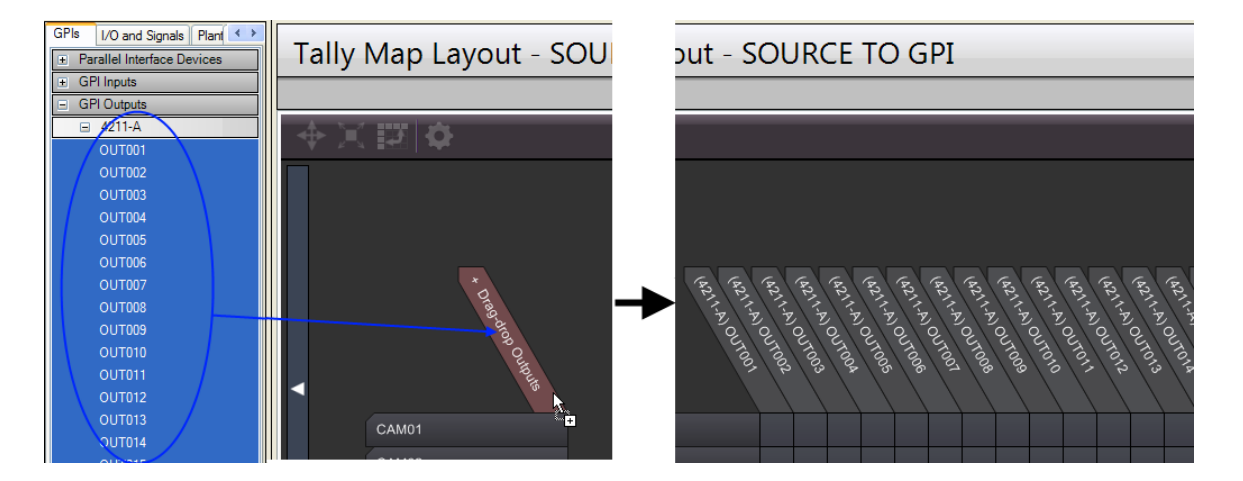

• Click on the rectangular button on the left of the layout to set the Tally Map Profile settings.

#### Tally Map Profile Settings

#### GPI Outputs: (Tally Map) GPI Single

Use when checking a single source/destination to determine if GPI output should be triggered. (e.g. GPI output on when CAM-01 is on-air)

#### GPI Outputs: (Tally Map) GPI OR

Use when checking OR condition of sources/destinations to determine if GPI output should be triggered. Up to 10 sources/destinations can be assigned to a single GPI output. (e.g. GPI output on when CAM-01 OR CAM-02 OR CAM-03 are on-air)

#### GPI Outputs: (Tally Map) GPI AND

Use when checking AND condition of sources/destinations to determine if GPI output should be triggered. Up to 10 sources/destinations can be assigned to a single GPI output. (e.g. GPI output on when CAM-01 AND CAM-02 AND CAM-03 are on-air)

## Create Tally Map Layout: Source/Destination to UMD Display

Assign sources or destinations to UMD display. A UMD display can tally a source/destination when certain conditions for sources/destinations are met (source goes on-air, next-to-air, etc...).

Pre-requisites

- Routers / Switches must already be defined. One or more sources in I/O and Signals > Source Definitions or destinations in I/O and Signals > Destination Definitions should exist.
- UMD ports should be defined under Hardware > Comm Port Setup > Displays.
- Individual UMD displays should be defined under UMDs > Display Devices.

Tally Map Layout Setup Procedure

- Under **Plant Layout > Tally Maps**, create a new tally map layout.
- Click on the '+' beside Plant Layout > Tally Map Inputs. The tally map that was just created should be visible. Click on the tally map name to view the Tally Map Inputs table in the editor window.
- In the Tally Map Inputs table, create an entry for each source/destination. Set the Control Style to "(UMD) >> Source". Other possible control styles can be set according to requirements (e.g. (UMD) >> Destination, (UMD) >> Dest:Source ...etc...). Ensure that the Assigned Output Device Type is set for "UMD Device"
- Drag and drop the required source/destination into the Description field to complete the tally map input entry. This can be done by clicking on I/O and Signals and then clicking on the '+' beside Source Definitions (or Destination Definitions) in the left-tree view to expand the tree list. Select the sources/destinations in the left-tree and drag-and-drop them into the Description field in the editor view.

| UMDs GPIs I/O and Signals P · · · · · · · · · · · · · · · · · · |   | Tally         | Map Inputs              | - SOURCE TO UMD                                             |      |
|-----------------------------------------------------------------|---|---------------|-------------------------|-------------------------------------------------------------|------|
| ••• CAM02                                                       | P | Input<br>Name | Control Style           | Description                                                 | Assi |
| ••• CAM04                                                       |   | UMD-IN-1      | (UMD) » Source Long 🛛 🗸 | Source CAM 1: long name shown with program or preset tally  | UME  |
| ··· CAM05                                                       |   | UMD-IN-2      | (UMD) » Source 🗸 🗸      | Source CAM 2: shown in Style A with program or preset tally | UME  |
| ··· CAM06                                                       |   | UMD-IN-3      | (UMD) » Source 🗸 🗸      | Source CAM 3: shown in Style A with program                 | UME  |
| ··· CAM07                                                       |   | UMD-IN-4      | (UMD) » Source 🗸 🗸      | Source CAM 4: shown in Style A with program or preset tally | UME  |
| ··· CAM08                                                       |   |               | *                       |                                                             |      |

- View the tally map layout by going to **Plant Layouts** > **Tally Maps** and clicking on the tally map entry. All inputs that were created in the tally map input table should be visible.
- In the left-tree view, select UMDs and click on the '+' beside Display Devices (UMDs) to expand the list of available UMD output devices.
- Select one or more UMD display from the left-tree and drag-and-drop them onto the "+ Drag-drop Outputs" marker in the tally map layout. The selected outputs should now appear in the tally map.

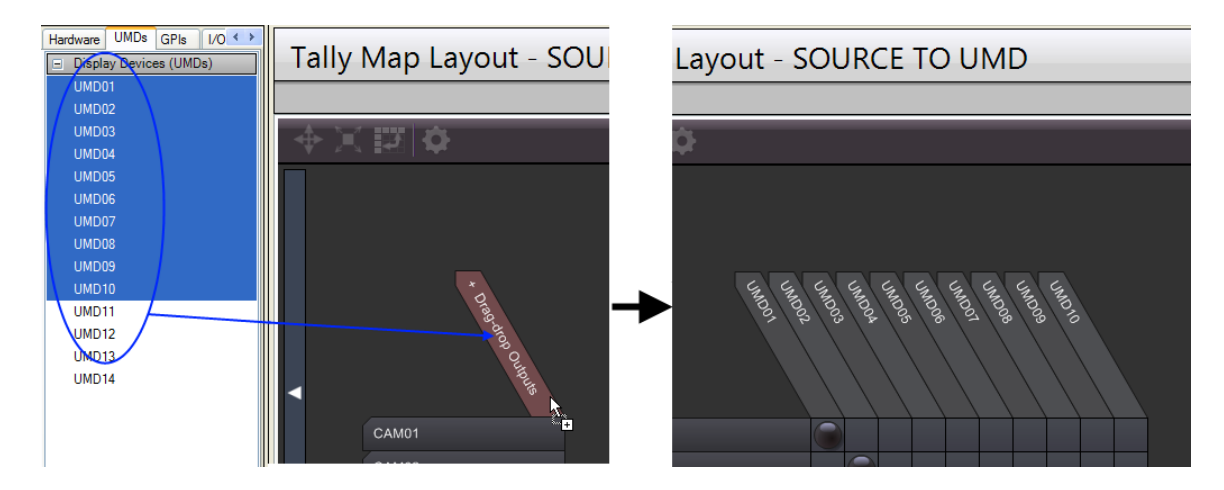

• Click on the rectangular button on the left of the layout to set the Tally Map Profile settings.

Tally Map Profile Settings

#### UMDs: (Tally Map) UMD Single

Tally a single source/destination on the UMD display.

#### UMDs: (Tally Map) UMD Dual

Tally up to two sources/destinations on the UMD display.

#### UMDs: (Tally Map) UMD Triple

Tally up to three sources/destinations on the UMD display.

# Create Tally Map Layout: GPI Input/Output Map

Maps GPI inputs to GPI outputs or RCP LED outputs.

Pre-requisites

- GPIO ports should be defined under **Hardware > Parallel Interface Ports**.
- Individual GPIO devices should be defined under GPIs > Parallel Interface Devices.

Tally Map Layout Setup Procedure

- Under **Plant Layout > Tally Maps**, create a new tally map layout.
- Click on the '+' beside Plant Layout > Tally Map Inputs. The tally map that was just created should be visible. Click on the tally map name to view the Tally Map Inputs table in the editor window.
- In the Tally Map Inputs table, create an entry for each GPI input.

If the output is a GPI output, set the Control Style to "(GPI) >> GPI Input Number for GPO Tally Map" and Assigned Output Device Type to "GPI Output".

If the output is an RCP LED output, set the Control Style to "(RCP LED) >> GPI Input Number for RCP LED Tally Map" and Assigned Output Device Type to "RCP LED Output".

 Drag and drop the required GPI input into the Description field to complete the tally map input entry. This can be done by clicking on the '+' beside GPIs > GPI Inputs. An expanded list of GPI inputs will be visible after clicking on the '+' beside the corresponding GPIO device shown in the left-tree view. Select the GPI inputs in the left-tree and drag-and-drop them into the Description field in the editor view.

| UMDs GPIs I/O and Signals Plant Layout T  Parallel Interface Devices GPI Inputs 4211-A | Tally         | Map Inpu                     | uts - GPIO MAP |                             |
|----------------------------------------------------------------------------------------|---------------|------------------------------|----------------|-----------------------------|
| 0 - (Input 1)<br>1 - (Input 2)                                                         | Input<br>Name | Control Style                | Description    | Assigned Output Device Type |
| 2 - (Input 3)                                                                          | GPI-IN-1      | (GPI) » GPI Inp 🔽            | GPI input 0    | GPI Output 🔽                |
| 3 - (Input 4)                                                                          | GPI-IN-2      | (GPI) » GPI Inp 🔽            | GPI input 1    | GPI Output 🔽                |
| 4 - (Input 5)                                                                          | GPI-IN-3      | (GPI) » GPI Inp 🔽            | GPI input 2    | GPI Output 🔽                |
| 5 - (Input 6)                                                                          | GPI-IN-4      | (GPI) » GPI Inp 🔽            | GPI input 3    | GPI Output 🔽                |
| 6 (Input Z)                                                                            | GPI-IN-5      | (GPI) » <del>GPI lop V</del> | GPI input 4    | GPI Output 🔽                |
| 7 - (Input 8)                                                                          | GPI-IN-6      | (GPI) » GPI Inp 🔽            | GPI input 5    | GPI Output 🗸 🗸              |
| 8 - (Input 9)                                                                          | GPI-IN-7      | (GPI) » GPI Inp 🔽            | GPI input 6    | GPI Output 🗸                |
| 9 - (Input 10)<br>10 - (Input 11)                                                      | GPI-IN-8      | (GPI) » GPI Inp 🔽            | GPI input 7    | GPI Output 🔽                |

- View the tally map layout by going to Plant Layouts > Tally Maps and clicking on the tally map entry. All inputs that were created in the tally map input table should be visible.
- In the left-tree view, select GPIs. Click on the '+' beside GPI Outputs to expand list of available GPI output devices. Click on the '+' beside the corresponding GPIO device containing the GPI/RCP LED outputs.
- Select one or more outputs from the left-tree and drag-and-drop them onto the "+ Drag-drop Outputs" marker in the tally map layout. The selected outputs should now appear in the tally map.

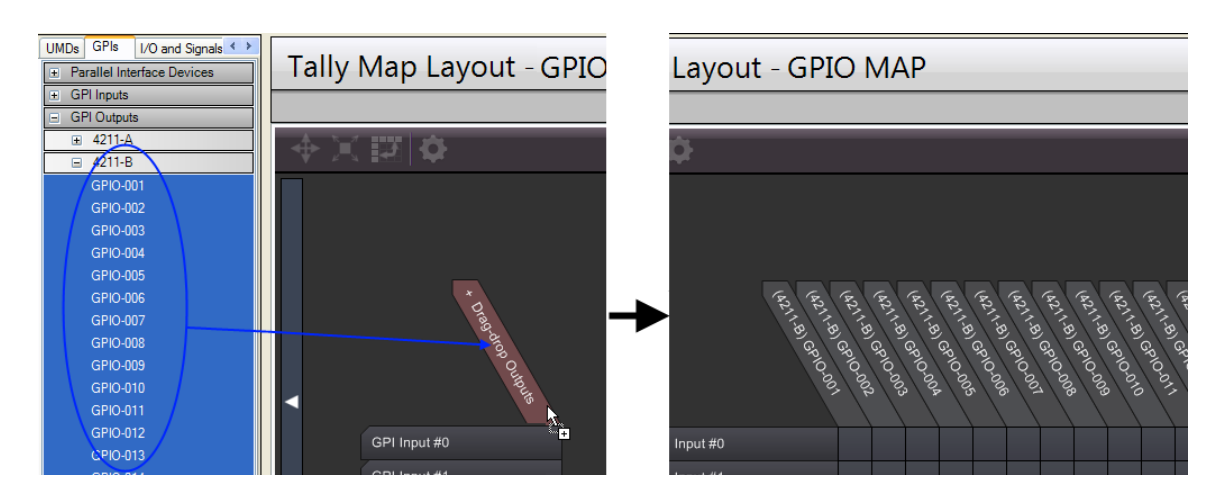

• Click on the rectangular button on the left of the layout to set the Tally Map Profile settings.

#### Tally Map Profile Settings

#### GPI Outputs: (Tally Map) GPI Single

GPI output will be triggered when a single GPI input is on.

#### GPI Outputs: (Tally Map) GPI OR

Use when checking OR condition of GPI inputs to determine if GPI output should be triggered. Up to 10 GPI inputs can be assigned to a single GPI output. (e.g. GPI output on when GPI inputs 1, 2, or 5 are on)

#### GPI Outputs: (Tally Map) GPI AND

Use when checking AND condition of GPI inputs to determine if GPI output should be triggered. Up to 10 GPI inputs can be assigned to a single GPI output. (e.g. GPI output on when GPI inputs 1, 3, AND 4 are on)

## Create Tally Map Layout: Camera Delegation

Assign sources (cameras) to control rooms.

**Pre-requisites** 

- RCP-CamDlg library must be loaded into the configuration. Virtual router DLG\_CAM should then be defined by the library.
- Routers / Switches must already be defined. One or more camera sources in **I/O and Signals > Source Definitions** should exist.
- Control rooms should be defined as tally areas under Tally Areas > Multiple Control Rooms. A PGM and PST tally type entry should exist for each tally area.

Tally Map Layout Setup Procedure

 Select I/O and Signals > Destination Definitions. Destination entries where the Output Device is DLG\_CAM and the Output Device IO is the source name should be created if they do not already exist.

If they do not exist, create a destination name having the same name as the source. Set the Output Device to DLG\_CAM. Set the Output Device IO to have the same name as the source.

| [ | Destination Definitions |               |   |                     |               |                           |  |  |  |
|---|-------------------------|---------------|---|---------------------|---------------|---------------------------|--|--|--|
|   |                         |               |   |                     |               |                           |  |  |  |
|   | Destination Name        | Output Device |   | Output<br>Device IO | Control Style | Control Style Description |  |  |  |
|   | CAM01                   | DLG_CAM       | ł | CAM01               | *             |                           |  |  |  |
|   | CAM02                   | DLG_CAM       | ~ | CAM02               | *             |                           |  |  |  |
|   | CAM03                   | DLG_CAM       | × | CAM03               | *             |                           |  |  |  |
|   | CAM04                   | DLG_CAM       | ~ | CAM04               | *             |                           |  |  |  |
|   | CAM05                   | DLG_CAM       | k | CAM05               | *             |                           |  |  |  |
|   | CAM06                   | DLG_CAM       | γ | CAM06               | *             |                           |  |  |  |
|   |                         | $\bigcirc$    | ¥ | $\smile$            | *             |                           |  |  |  |

• Under **Plant Layout > Tally Maps**, create a new tally map layout.

- Click on the '+' beside **Plant Layout > Tally Map Inputs**. The tally map that was just created should be visible. Click on the tally map name to view the Tally Map Inputs table in the editor window.
- In the Tally Map Inputs table, create an entry for each control room. Set the Control Style to "(Output Control) >> Control Room for Cam Delegation Tally Map". Ensure that the Assigned Output Device Type is set for "Output Control"
- Drag and drop the required control room into the Description field to complete the tally map input entry. This can be done by clicking on Plant Layout > Tally Areas and then clicking on the '+' beside Multiple Control Rooms in the left-tree view to expand the tree list. Select each control room in the left-tree and drag-and-drop them into the Description field in the editor view.

| I/O and Signals Plant Layout Tally Logic |            | Tally Map Inputs - CAM-DELEGATE |                                                              |                  |                             |  |  |  |  |  |
|------------------------------------------|------------|---------------------------------|--------------------------------------------------------------|------------------|-----------------------------|--|--|--|--|--|
| Multiple Control Rooms                   |            |                                 |                                                              |                  |                             |  |  |  |  |  |
|                                          | > In<br>Ni | nput<br>Name                    | Control-Style                                                | Description      | Assigned Output Device Type |  |  |  |  |  |
|                                          | CF         | R-IN-1                          | (Output Control) » Control Room for Cam Delegation Tally Map | Control Room CR1 | Output Control              |  |  |  |  |  |
|                                          | CF         | R-IN-2                          | (Output Control) » Control Room for Cam Delegation Tally Map | Control Room CR2 | Output Control              |  |  |  |  |  |
| Monitor Walls                            | CF         | R-IN-3                          | (Output Control) » Control Room for Cam Delegation Tally Map | Control Room CR3 | Output Control 🗸 🗸          |  |  |  |  |  |
| Remote Control Panels                    | CF         | R-IN-4                          | (Output Control) » Control Room for Cam Delegation Tally Map | Control Room CR4 | Output Control 🛛 🗸          |  |  |  |  |  |
| RCP Button Groups                        |            |                                 | ~                                                            |                  | *                           |  |  |  |  |  |

- View the tally map layout by going to Plant Layouts > Tally Maps and clicking on the tally map entry. All inputs that were created in the tally map input table should be visible.
- In the left-tree view, select I/O and Signals. Click on the '+' beside Destination Definitions to expand list of available destinations.
- Select one or more destinations from the left-tree and drag-and-drop them onto the "+ Drag-drop Outputs" marker in the tally map layout. The selected outputs should now appear in the tally map.

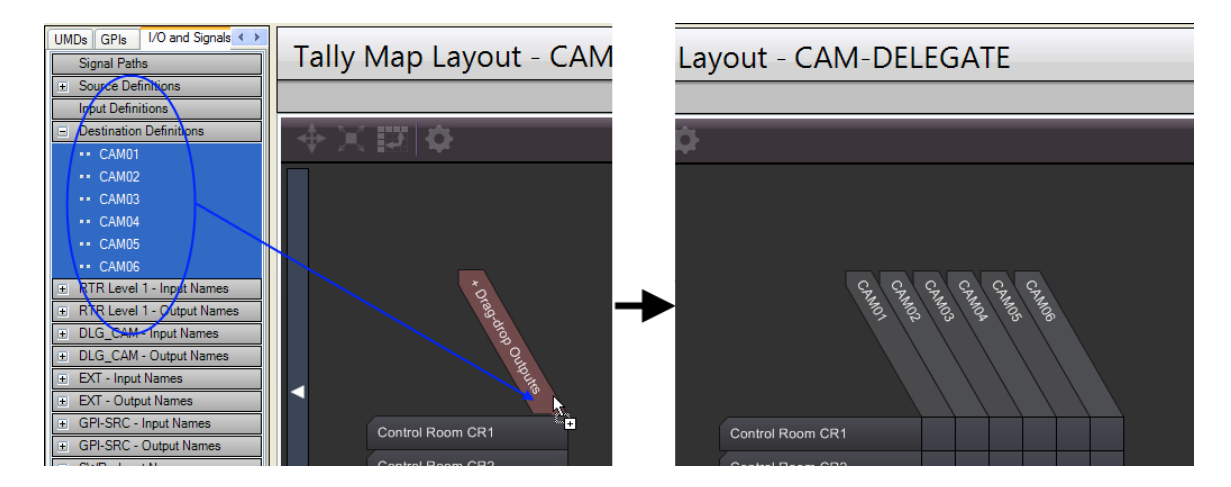

• Click on the rectangular button on the left of the layout to set the Tally Map Profile settings.

Tally Map Profile Settings

Output Controls: (Tally Map) Cam Delegation

Create Tally Map Layout: Router Control

Perform a TAKE on a router.

Pre-requisites

Router must already be defined. One or more router inputs should be defined in under I/O and Signals > (*Router Name*) – Input Names > Named Inputs. Short/Long names can be assigned in the Named Inputs table which will later on be visible in the tally map layout

| Plant Layout Tally Logic  Signal Paths Source Definitions | Resource Input - RTR Level 1 |         |            |           |         |          |         |   |            |   |          |   |
|-----------------------------------------------------------|------------------------------|---------|------------|-----------|---------|----------|---------|---|------------|---|----------|---|
| Input Definitions                                         |                              |         |            |           |         |          |         |   |            |   |          |   |
| Destination Definitions                                   |                              | IO Name | Short Name | Long Name | Style A |          | Style B |   | Input Type |   | Redirect |   |
| RTR Level 1 - Input Names                                 |                              | 001     |            |           | Long    | ×        | Style A | ~ | Standard   | ¥ | None     | ~ |
| <ul> <li>Named Inputs</li> </ul>                          |                              | 002     |            |           | Long    | ¥        | Style A | ¥ | Standard   | ¥ | None     | ~ |
| >□ 001                                                    |                              | 003     |            |           | Long    | ¥        | Style A | ~ | Standard   | ~ | None     | ~ |
| >□ 002                                                    |                              | 004     |            |           | Long    | ~        | Style A | ¥ | Standard   | ~ | None     | ~ |
| >□ 003                                                    |                              | 005     |            |           | Long    | v        | Style A | ~ | Standard   | ~ | None     | ~ |
| ⇒⊡ 004                                                    |                              | 006     |            |           | Long    | ~        | Style A | ~ | Standard   | ~ | None     | ~ |
| →□ 005                                                    |                              | 007     |            |           | Long    | ~        | Style A | ~ | Standard   | ~ | None     | ~ |
| →□ 006                                                    |                              | 000     |            |           | Long    |          | Style A |   | Standard   | - | None     |   |
| >□ 007                                                    |                              | 000     |            |           | Long    | *        | Style A | * | Staridard  | * | None     | × |
| >□ 008                                                    |                              | 009     |            |           | Long    | <b>×</b> | Style A | ~ | Standard   | * | None     | × |
| ⇒⊡ 009                                                    |                              | 010     |            |           | Long    | ¥        | Style A | ¥ | Standard   | * | None     | ~ |
| >□ 010                                                    |                              |         |            |           | Long    | ~        | Style A | ~ | Standard   | ~ | None     | ~ |

Tally Map Layout Setup Procedure

• Select **I/O and Signals > Destination Definitions**. Destination entries where the Output Device is the router name (usually RTR) and the Output Device IO is the router output should be created if they do not already exist.

If they do not exist, create a destination name for the router output. Set the Output Device to the router name (usually RTR). Set the Output Device IO to be the router output.

|                  | Destination Definitions |                  |               |   |                     |               |   |  |  |  |  |
|------------------|-------------------------|------------------|---------------|---|---------------------|---------------|---|--|--|--|--|
|                  |                         |                  |               |   |                     |               |   |  |  |  |  |
| $\left  \right $ |                         | Destination Name | Output Device |   | Output<br>Device IO | Control Style |   |  |  |  |  |
|                  |                         | RTR OUTPUT 001   | RTR Level 1   | ~ | 001                 |               | ~ |  |  |  |  |
|                  |                         | RTR OUTPUT 002   | RTR Level 1   | ~ | 002                 |               | ~ |  |  |  |  |
|                  |                         | RTR OUTPUT 003   | RTR Level 1   | * | 003                 |               | ~ |  |  |  |  |
|                  |                         | RTR OUTPUT 004   | RTR Level 1   | ~ | 004                 |               | ~ |  |  |  |  |
|                  |                         | RTR OUTPUT 005   | RTR Level 1   | ¥ | 005                 |               | ~ |  |  |  |  |
|                  |                         |                  |               | * |                     |               | * |  |  |  |  |

- Under **Plant Layout > Tally Maps**, create a new tally map layout.
- Click on the '+' beside Plant Layout > Tally Map Inputs. The tally map that was just created should be visible. Click on the tally map name to view the Tally Map Inputs table in the editor window.
- In the Tally Map Inputs table, create an entry for each router input. Set the Control Style to "(Output Control) >> TAKE". Ensure that the Assigned Output Device Type is set for "Output Control"
- Click on the '+' for I/O and Signals > (Router Name) Input Names > Named Inputs to expand the list of available router inputs. Select each router input in the left-tree and drag-and-drop them into the Description field in the editor view.

| I/O and Signals     Plant Layout       Signal Paths       + Source Definitions |   | Tally Map Inputs - RTR CONTROL |                         |   |                |                             |   |             |                   |
|--------------------------------------------------------------------------------|---|--------------------------------|-------------------------|---|----------------|-----------------------------|---|-------------|-------------------|
| Destination Definitions     RTR Level 1 - Input Names                          |   | Input<br>Name                  | Control Style           |   | Description    | Assigned Output Device Type |   | Raw Control | Raw<br>Expression |
| Named Inputs                                                                   |   | RTR IN 1                       | (Output Control) » TAKE | ~ | Switch input 0 | Output Control              | ~ |             | 0                 |
| *** 001                                                                        |   | RTR IN 2                       | (Output Control) » TAKE | ~ | Switch input 1 | Output Control              | ~ |             | 1                 |
| +1 002                                                                         | V | RTR-IN 3                       | (Output Control) » TAKE | ~ | Switch input 2 | Output Control              | ~ |             | 2                 |
| HE 003                                                                         | / | RTR IN 4                       | (Output Control) » TAKE | ~ | Switch input 3 | Output Control              | ~ |             | 3                 |
| MII 004                                                                        |   | RTR IN 5                       | (Output Control) » TAKE | ~ | Switch input 4 | Output Control              | ~ |             | 4                 |
| →□ 005                                                                         |   |                                |                         | ~ |                |                             | ~ |             |                   |

- View the tally map layout by going to **Plant Layouts** > **Tally Maps** and clicking on the tally map entry. All inputs that were created in the tally map input table should be visible.
- In the left-tree view, select I/O and Signals. Click on the '+' beside Destination Definitions to expand list of available destinations.

• Select one or more destinations from the left-tree and drag-and-drop them onto the "+ Drag-drop Outputs" marker in the tally map layout. The selected outputs should now appear in the tally map.

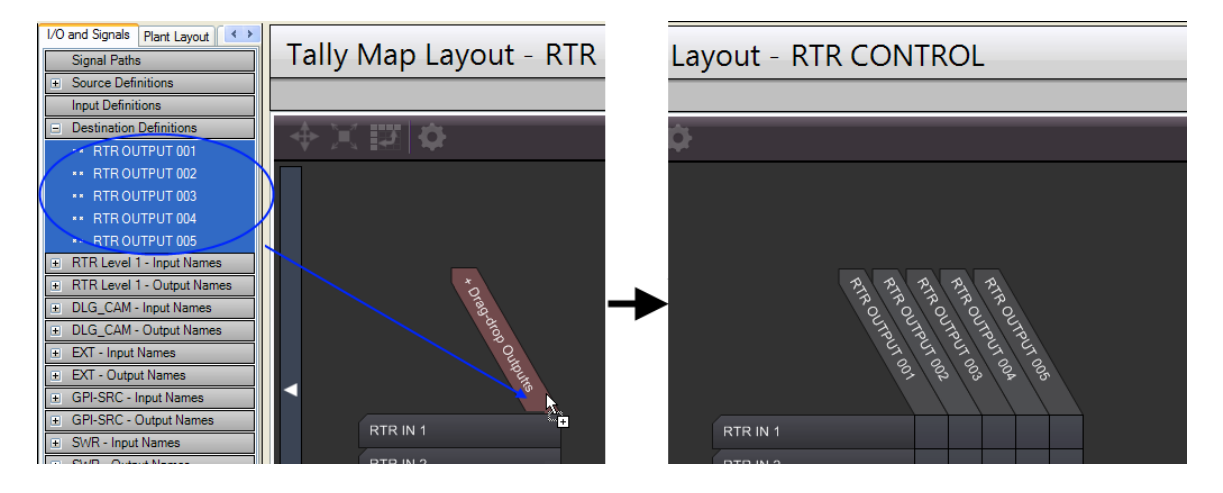

• Click on the rectangular button on the left of the layout to set the Tally Map Profile settings.

Tally Map Profile Settings

#### Output Controls: (Tally Map) TAKE Single In

Allow only one router input to be selected for a router output.

Output Controls: (Tally Map) TAKE Multiple In

Allow one or more router inputs to be selected for a router output. Up to 10 router inputs can be assigned to a single router output.

### Changing Tally Map Axis Labels

The output axis labeling reflects the name of each output device. To change the name shown in the output axis label, the output device name must also be modified.

Items on the input axis (the tally map inputs) can display 4 different possible labels:

- Input Name (default) Use the name specified in the Tally Map Inputs table
- User-Defined Label for UMDs Use the labeling style defined for UMDs. The labeling style is defined in Tally Logic > UMD Control Expressions under the Tally Mapper Input Label column
- User-Defined Label for GPI Outputs Use the labeling style defined for GPI outputs. The labeling style is defined in Tally Logic > GPI Control Expressions under the Tally Mapper Input Label column
- User-Defined Label for RCP LED Outputs Use the labeling style defined for LED outputs. The labeling style is defined in Tally Logic > LED Control Expressions under the Tally Mapper Input Label column
- User-Defined Label for Output Controls Use the labeling style defined for output controls (e.g. Destinations). The labeling style is defined in Tally Logic > Crosspoint Control Expressions under the Tally Mapper Input Label column

By default the Input Name type is used when the tally map is first created but a custom user-defined label can be selected. Each of the 4 main output types: UMDs, GPI Outputs, RCP LED Outputs, and Output Controls can have their own unique labeling style.

### Custom Labeling Styles

Under the UMD Control Expression, GPI Control Expressions, LED Control Expressions, and Output Control Expressions tables, a custom tally map input labeling style can be assigned.

An input labeling style can make use of the internal drag-and-drop parameter tags to display dynamic information. Refer to Drag-and-Drop Parameters for further information.

Examples of valid labels:

| Custom Label                           | Displayed on Tally Map Axis |
|----------------------------------------|-----------------------------|
| Source is <p1.ioname></p1.ioname>      | Source is CAM01             |
| Control Room <p1.name,,?></p1.name,,?> | Control Room CR-1           |

In the examples, parameter P1 is used as a placeholder for the objects used in the tally map input table. A custom label can only use parameters that have been defined by a tally map input. In general parameter placeholders are prefixed with a leading 'P' followed by a number (incrementing by one for each new parameter).

## Changing the Displayed Label

### Modifying the Input Label for a Single Input Item

In the Tally Map Layout view, right-click the input that you want to change. In the sub-menu, select Displayed Label, followed by the labeling style that you want.

| CAM 1 | Tally Map Input: UMD-IN-1 |                                        |
|-------|---------------------------|----------------------------------------|
|       | Displayed Label           | Tally Map input name                   |
| CAM 3 | View Table Entry          | User-defined label for UMDs            |
| CAM 4 | View Assigned Parameters  | User-defined label for GPI Outputs     |
|       | Unassign Input Object(s)  | User-defined label for RCP LED Outputs |
|       |                           | User-defined label for Output Controls |

#### Modifying the Input Label for Many Input Items

A faster method to change the labels for many input items can be done through the Tally Map Properties window. In the left-tree view, expand the list of available tally maps by clicking on the '+' beside **Plant Layout > Tally Maps**. Right-click the tally map layout name in the left-tree view and select Properties.

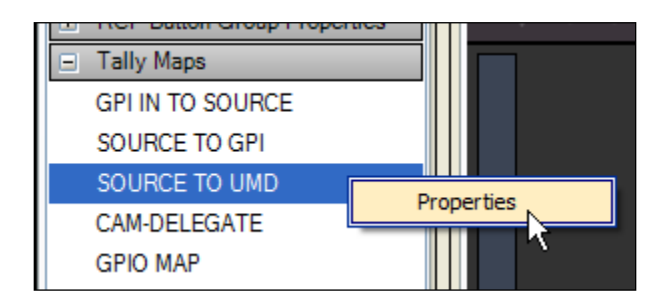

The Tally Map Properties window should appear. In this window you will have the ability to change the input and output axis font, flip the axis, and selectively assign the input labeling style for each input.

Each individual input item can have its Displayed Label in Axis style modified by clicking on the drop-down and selecting a new style as follows:

| Input Name | Displayed Label in Axis                                                          |   |
|------------|----------------------------------------------------------------------------------|---|
| UMD-IN-1   | User-Defined Label for UMDs                                                      | Y |
| UMD-IN-2   | Input Name                                                                       |   |
| UMD-IN-3   | User-Defined Label for GPI Outputs                                               |   |
| UMD-IN-4   | User-Defined Label for RCP LED Outputs<br>User-Defined Label for Output Controls |   |
|            |                                                                                  |   |
|            |                                                                                  |   |

The input labeling style for more than one input item can be applied altogether. This is done by first selecting one or more input items. Afterwards, right-click the selection and choose Set Label for Selected Inputs. Select which labeling style to apply.

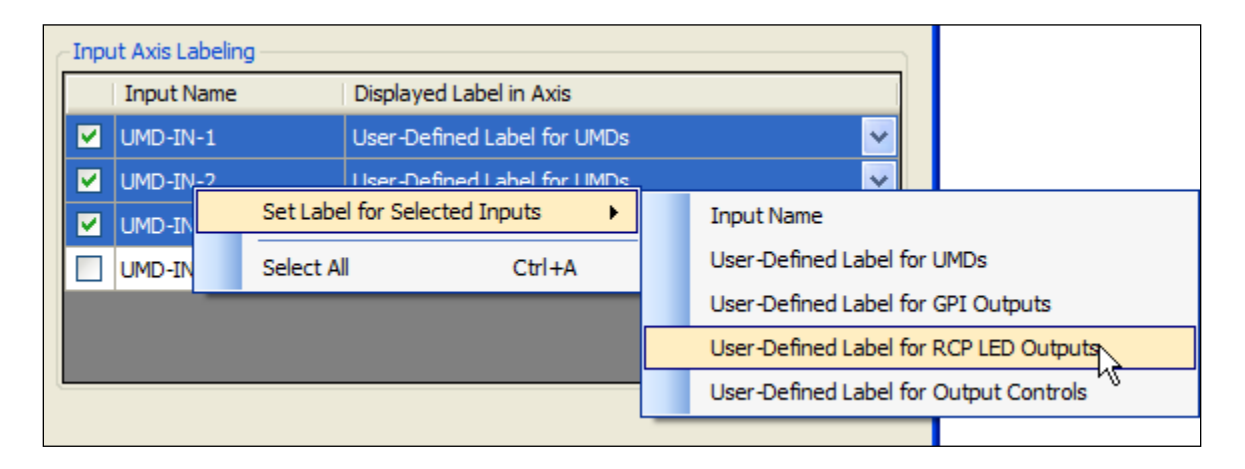

### Appendix: Parameter Assignment Information

Each tally map input entry is associated with an input style. The generated input style expression will then be used as a parameter passed into the output device style when an input-output assignment is made in the tally map layout.

For example:

Creating this tally map input:

| INPUT | Style               | Output Device | Raw Expression                              |
|-------|---------------------|---------------|---------------------------------------------|
| NAME  |                     |               |                                             |
| CAM-1 | UMD > Source        | UMD Device    | sv(!S,"*_DA::CAM01")sv(!FMT,FMTA)fn([ ]SRC) |
| CAM-1 | GPI > Source On Air | GPI Output    | tlya("*_DA::CAM01",[ ],[ ])                 |

With the assigned tally map profile:

Output Device: UMDs Style: (Tally Map) UMD Single Style Expression: **sv(!TA,<%TA>)sv(!TT1,<%TA.PGM>)sv(!TT2,<%TA.PST>)sv(!DT,<%DT>)<P1,,,n>** 

Output Device: GPI Outputs Style: (Tally Map) GPI OR Style Style Expression: sv(!X,<P1,,,n><P2,,,n><P3,,,n><P4,,,n><P5,,,n><P6,,,n><P7,,,n><P8,,,n><P9,,,n><P10,,,n>)if(len(v(! X)),if(pos(1,v(!X),1),1,0),0)

Will generate an output expression that combines the evaluated result from the input expression. The input expression will be assigned to the output expression parameters:

Output Style for UMDs:

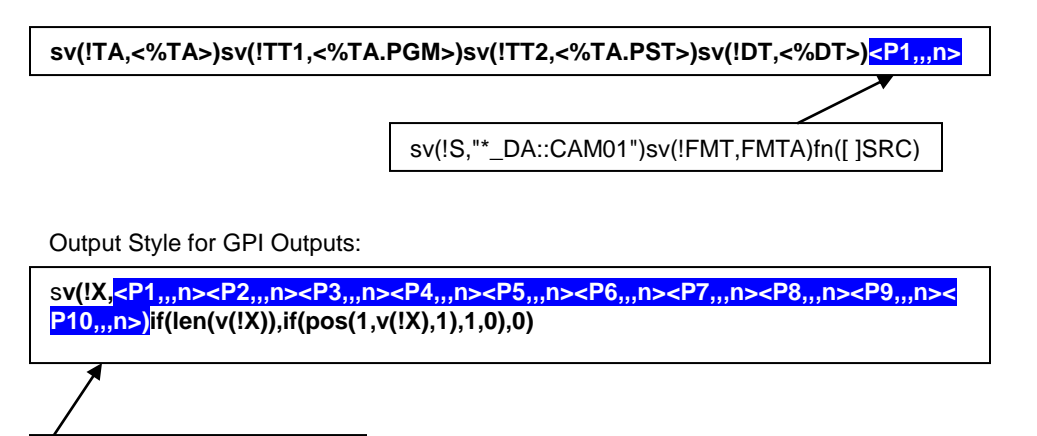

tlya("\*\_DA::CAM01",[ ],[ ])